# & PROSCEND

# 850G-12I & 850G-12PI Industrial Ethernet Switch Quick Installation Guide

Version: 2.00

## **Connecting Power**

The 850G 12 ports Series Industrial Ethernet Switch can be powered from two power supplies (input range 12~57 VDC for non-PoE Series, 57 VDC for PoE Series). Two power supplies are in front of the switch.

Insert the positive and negative wires (AWG 20-28) into V+ and Vcontacts on the terminal block respectively and use a flat-head screwdriver to push in and open the wire clamp.

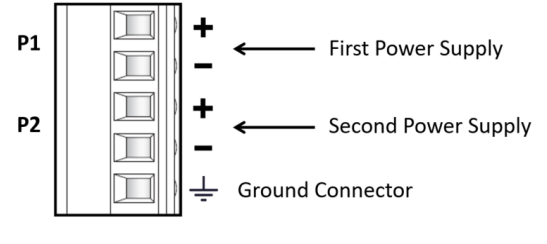

## A WARNING

The DC power should be connected to a well-fused power supply.

# **Connecting I/O Ports**

There are four terminals on the terminal block for digital inputs.

| DI 1 | _ |        |                               |
|------|---|--------|-------------------------------|
|      | + | Pin    | Digital Input                 |
|      | - | DI 1 + |                               |
|      |   | DI1 -  | High (+13V to +30V) for "Off" |
|      | + | DI 2 + | Low (-30 to +3V) for "On"     |
|      | - | DI 2 - |                               |
| DI 2 |   |        |                               |

There are three terminals on the terminal block for digital output.

|   | DO |                |                 |
|---|----|----------------|-----------------|
| 1 |    | DO             | Factory default |
| 2 |    | PIN 1<br>PIN 2 | Open            |
| 3 |    | PIN 2<br>PIN 3 | Short           |
|   |    |                |                 |

NOTE: DO configuration (Open/Short) can be reversed (Short/Open) from the UI.

# **Reset Button**

| RESET O | Function                    | Operation                                 |
|---------|-----------------------------|-------------------------------------------|
|         | Reset                       | Press the button for 3second.             |
|         | Reset to default<br>setting | Press the button for more than 6 seconds. |

# **Ground Connector**

The switch must be properly grounded for optimum system performance.

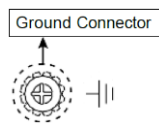

The following table explains the LED indicators on the front panel.

| LED                         | Color     | Description                           |  |
|-----------------------------|-----------|---------------------------------------|--|
| P1                          | On: Green | Power on.                             |  |
|                             | Off       | Power off.                            |  |
| P2                          | On: Green | Power on.                             |  |
|                             | Off       | Power off.                            |  |
| ALM                         | On: Red   | One of the two powers is abnormal     |  |
|                             | Off       | The system is operating normally.     |  |
| * PoE                       | On: Green | Over PoE max power budget.            |  |
|                             | Off       | Below PoE max power budget.           |  |
| SYS                         | On: Green | System is ready.                      |  |
|                             | Blinking  | System is booting up.                 |  |
|                             | Off       | No power                              |  |
|                             | On: Green | Ethernet LINK UP at 1000Mbps.         |  |
| 1~8<br>LAN Port<br>Link/Act | On: Amber | Ethernet LINK UP at 10/100Mbps.       |  |
|                             | Blinking  | Ethernet traffic detected.            |  |
|                             | Off       | Ethernet LINK DOWN.                   |  |
| * PoF                       | On: Green | PoE PD (Powered Device) connected.    |  |
|                             | Off       | PoE PD (Powered Device) disconnected. |  |
| 9~12<br>SFP Port<br>UPLINK  | On: Green | LINK UP at 100/1000Mbps.              |  |
|                             | Blinking  | Traffic detected.                     |  |
|                             | Off       | LINK DOWN.                            |  |

#### NOTE:

" \* " Applicable for PoE Switch edition only.

# **Console Connection**

The console port on the front panel is for local management by using a terminal emulator or a computer with terminal emulation software.

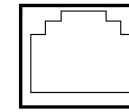

- DB9 connector connect to computer COM port
- Baud rate: 115200bps
- 8 data bits, 1 stop bit

CONSOLE

None Priority

None flow control

To connect the host PC to the console port, a RJ45 (male) connector-to-RS232 DB9 (female) connector cable is used. The RJ45 connector of the cable is connected to the console port of the switch, the DB9 connector of the cable is connected to the PC COM port. The pin assignment of the console cable is shown below:

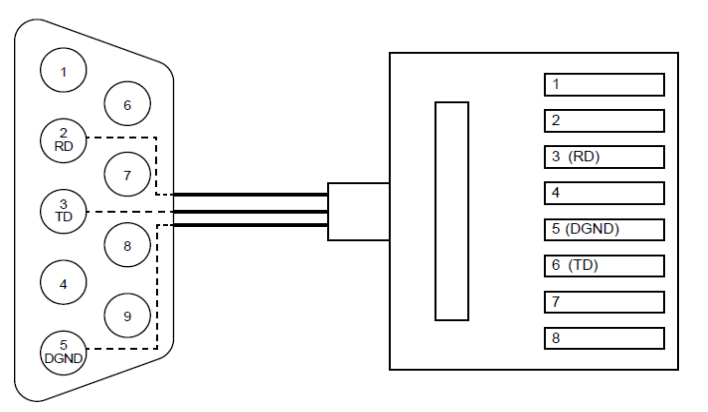

**NOTE:** The console cable is not included in the package.

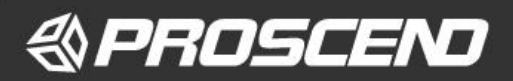

# **DIN-rail Mounting**

**STEP 1:** Use the screws to install the DIN-rail kit to attach at the rear side of the switch.

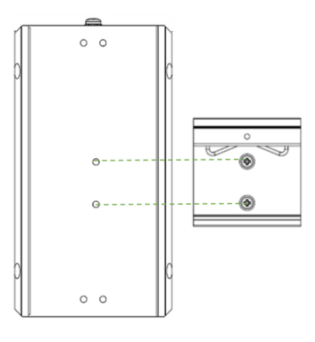

NOTE: The type of screw is flat head M3 x 6mm.

#### STEP 2: Hook the unit onto the DIN-rail.

STEP 3: Push the bottom of the unit towards the DIN-rail until it locks in place.

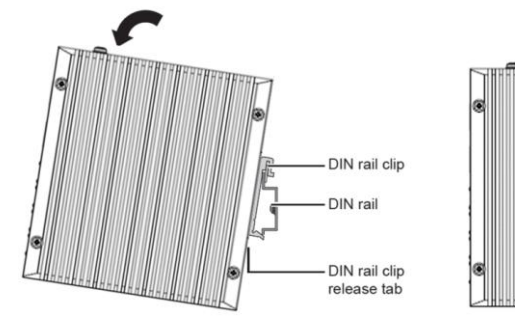

NOTE: The DIN-rail-mounting screws are not included in the package.

## Wall Mounting

Use the screws to install the wall-mounting kit to attach at the rear side of the switch.

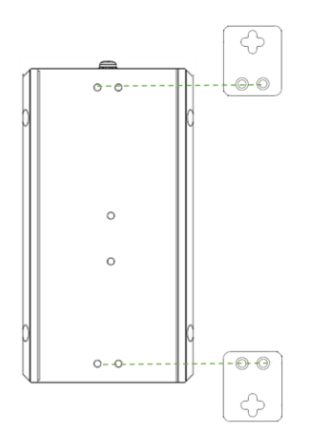

**NOTE:** For all switches (Non-PoE and PoE Series), the operation of wall mounting is the same

The type of screw is flat head M3 x 6mm.

#### Web Interface: Connect & Login

- 1. Factory default IP: 192.168.1.1
- Login with default account and password.
  Username: root
  Password: 2wsx#EDC

### **CLI Initialization and Configuration**

- 1. Key-in the command under Telnet: telnet **192.168.1.1**
- Login with default account and password.
  Username: root

# Password: 2wsx#EDC

3. Change the IP with commands listed below:

config

ip address xxx.xxx.xxx mask xxx.xxx.xxx exit

#### NOTE

Please scan below QR Code to download online resources.

Download link: <u>https://www.proscend.com/en/product/850G-12I.html</u> https://www.proscend.com/en/product/850G-12PI.html

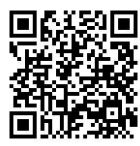

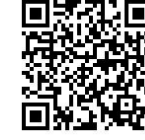

850G-12I

850G-12PI